# WONYX<sup>®</sup> Printing HP WallArt files with ONYX 11

This document is complementary to the HP WallArt documentation. It describes the setup to print a HP WallArt job for Wallcovering in ONYX RIP and special considerations for the HP PVC-Free Wallpaper media.

## **Table of Contents**

| Easy step-by-step instructions           | 1 |
|------------------------------------------|---|
| Alternative workflow and troubleshooting | 5 |
| Resources                                | 8 |
| Disclaimer                               | 8 |

## Easy step-by-step instructions

#### Step 1: ONYX RIP set-up→ Placement Strategy

1. Select the printer and click on **Modify Printer** or click **Change** button to setup placement settings. Make sure you select your roll size and media correctly.

| HP La                   | atex 3000 Idle            |            | Generic coa 54 Inch Roll Print Jobs Manual                                                                    | 6 Status:<br>Time Remainin | g:                                      | Idle                    |
|-------------------------|---------------------------|------------|----------------------------------------------------------------------------------------------------|----------------------------|-----------------------------------------|-------------------------|
| Show Job                | s For: HP Latex 3000      | ] 🔍        | x                                                                                                    | Current Med<br>Media:      | ia and Placement<br>Generic coated pape | er [Paper]              |
|                         | Jobs Ready to Print       | Status     | Job Num ( Company Customer Printer Size Mi                                                                    | ec Placement:              | Print Jobs In                           | dividually              |
|                         | 27286_WA_WC01WallArtInstr | Waiting to | Change Media and Placement - HP Latex 3000                                                                    | Timeout:<br>Area:          | Ful:<br>105.3 sq ft Length:             | Manual<br>60%<br>280.9" |
| $\overline{\mathbf{O}}$ |                           |            | Select the ink, media, and page size that best matches the media or ink configuration that is in the printer. |                            | Change.                                 |                         |
|                         |                           |            | You can select a preset placement strategy then customize it by pressing the "Setup" button.                  | Print Preview              | Print Now                               |                         |
|                         |                           |            | Paper Media/Page Size Selection                                                                               |                            | $\setminus   /   $                      | ^                       |
|                         |                           |            | Media:<br>HP PVC-free Wall Paper                                                                              |                            |                                         |                         |
| _                       |                           |            | Page Size:<br>54 Indh Roll                                                                                    | /                          |                                         |                         |
|                         |                           |            | Placement: Print Jobs Individually Setup                                                                      |                            |                                         |                         |
|                         | •                         | m          | OK Cancel Help                                                                                                |                            |                                         |                         |

You may want to use **Group Jobs Together** to allow multiple jobs to print in the same nest and save media.

## Print Jobs Individually

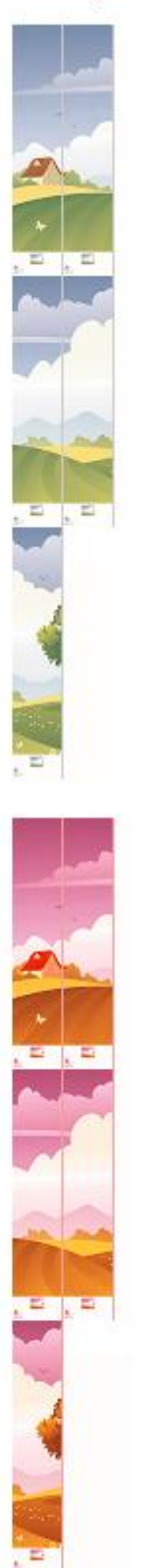

## Group Jobs Together

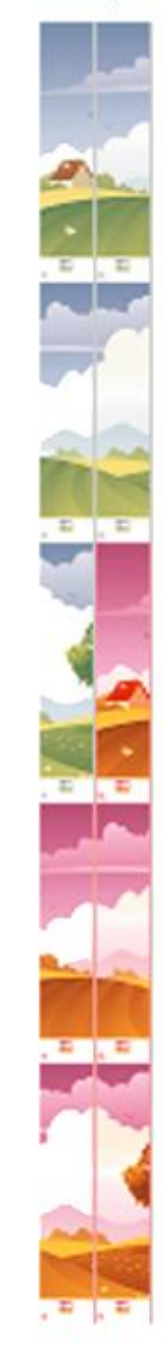

 On placement section, click Setup and then Options tab. Make sure that Horizontal copying is selected in order to optimize number of tiles per row. Also, set Space between copies to 0 in case you don't want to have extra space between tiles.

| Placement Strategy General Options        |                                                                          |
|-------------------------------------------|--------------------------------------------------------------------------|
| Print All Rows at a Time                  | Space Between Copies: 0.0"                                               |
| V Horizontal Copying                      | <ul> <li>✓ Grouping:</li> <li>● By Tiles</li> <li>● By Copies</li> </ul> |
| 0% Percent to cache before printing: 100% | Cutter Mark Darkness                                                     |
|                                           |                                                                          |
|                                           | OK Cancel Help                                                           |

3. Click **OK** button.

#### 

1. Create a new **Quick Set**: In your program, highlight your printer, and click **Configure Printer**. This opens the Printer Configuration dialog.

| Configure Prin                                                                                                    | ter - HP La | atex 30 | 00         |            | -         | Contract Co. | 10.00 |   |                                  | -                | ×  |
|----------------------------------------------------------------------------------------------------|-------------|---------|------------|------------|-----------|--------------|-------|---|----------------------------------|------------------|----|
| Quick Sets                                                                                                    | Device M    | 1edia   | Page Sizes | Properties | JDF Setup | Ink Calculat | ion   |   |                                  |                  |    |
| Name:                                                                                                    |             |         |            |            |           |              |       |   |                                  |                  |    |
| <default< th=""><th>&gt;</th><th></th><th></th><th></th><th></th><th></th><th></th><th></th><th>New.<br/>Copy,<br/>Edit.<br/>Delete</th><th>•<br/>•<br/>•<br/>•</th><th></th></default<> | >           |         |            |            |           |              |       |   | New.<br>Copy,<br>Edit.<br>Delete | •<br>•<br>•<br>• |    |
|                                                                                                    |             |         |            |            |           |              |       |   |                                  |                  |    |
|                                                                                                    |             |         |            |            |           |              |       | ( | Ж                                | He               | lp |

2. Click the **Quick Sets** tab, then **New**. This opens the Edit Quick Set dialog. Configure the new Quick Set for the HP PVC-free Wall Paper.

Being a fiber based media, the HP PVC-Free WallPaper Media has a small expansion when dipped in water (an average of 1% across the width, almost non along the roll direction). When printing on that media, make sure you set a workflow to compensate for this by sizing the width to 99% (click in chain to modify only width parameter).

| Quick Set Name: HPWallArtQuickSet     Media:  Get Media and Page Size From Printer      Select Media Group:        Select Media Name:     Select Print Mode:     Maximum Print Area:     Color Management:     Add PDF Trim Box to cut paths   Generate Tile Outline Cut Paths        Operator Instructions:   Hold for Operator Name:   Default <th>Printer:</th> <th>HP Latex 3000</th> <th></th>                                                                                                    | Printer:                       | HP Latex 3000          |                                         |
|----------------------------------------------------------------------------------------------------|--------------------------------|------------------------|-----------------------------------------|
| Media:   Get Media and Page Size From Printer   Paper   Select Media Group:   Select Media Name:   Select Print Mode:   10p 6c 110 ink   Maximum Print Area:   Color Management:   All ICC Profiles On   Change Profiles   Color Replacement table   Use Spot Color Replacement table   Cutter Options:   Contour Cutter Selection:   None   Vuse Cutter Path Prefix   CutContour   Add PDF Trim Box to cut paths   Generate Tile Outline Cut Paths   Operator Instructions:   Default   Multi-page PDF Files:   Submit pages as individual jobs                                                                                                    | Qu <mark>ick S</mark> et Name: | HPWallArtQuickSet      |                                         |
| Get Media and Page Size From Printer Print Options   Select Media Group: Paper   Select Media Name: 10p 6c 110 ink   Select Print Mode: 10p 6c 110 ink   Maximum Print Area: 36 Inch Rol v   Color Management: Sizing Rule:   All ICC Profiles On Width   Change Profiles Sizing Rule:   Otor Management: Sizing Rule:   All ICC Profiles On Width   Change Profiles Width   Change Profiles Width   Use Spot Color Replacement table Width:   Cutter Options: Width:   Cutter Options: Width:   CutContour Reduce Size to Fit Page   Wulde cutter Path Prefix Image:   CutContour Print Reflection   Add PDF Trim Box to cut paths Print Reflection   Cofault Operator Instructions:   Default 90°   Bit Depth: Use Smart 16-bit processing   Wulti-page PDF Files: Submit pages as individual jobs                                                                                                    | Media:                         |                        |                                         |
| Select Media Group:   Select Media Name:   Select Media Name:   Select Print Mode:   Ib 6c 110 ink   Maximum Print Area:   Color Management:   All ICC Profiles On   Change Profiles   Change Profiles   Change Profiles   Use Spot Color Replacement table   Cutter Options:   Cutter Options:   Cutter Options:   Cutter Path Prefix   CutContour   Add PDF Trim Box to cut paths   Generate Tile Outline Cut Paths   Operator Instructions:   Hold for Operator   Default     Multi-page PDF Files:   Submit pages as individual jobs     Paper     Paper     HP PVC-free Wall Paper     Ib per instructions:     Print Reflection     Number of Copies:     Auto     Print Reflection     Rotate:     0°   270°   0°   0°     0°     0°     0°     0°     0°     0°     0°     0°     0°     0°     0°     0°     0°     0°     0°     0°     0°                                                                                                      | 🔄 Get Media and                | Page Size From Printer | Print Options                           |
| Select Media Name:   Select Print Mode:   Maximum Print Area:   10p 6c 110 ink   Maximum Print Area:   36 Inch Roll   Color Management:   All ICC Profiles On   Change Profiles   Change Profiles   Use Spot Color Replacement table   Cutter Options:   Contour Cutter Selection:   None   Vuse Cutter Path Prefix   CutContour   Add PDF Trim Box to cut paths   Generate Tile Outline Cut Paths   Operator Instructions:   Hold for Operator   Default     Multi-page PDF Files:   Submit pages as individual jobs                                                                                                    | Select Media Group             | ):                     | Paper 🔻                                 |
| Select Print Mode: 10p 6c 110 ink   Maximum Print Area: 36 Inch Rol v   Color Management:   All ICC Profiles On v   All ICC Profiles On v   Change Profiles v   Use Spot Color Replacement table Width   Cutter Options: Pixel Based   Cutter Options: width:   Contour Cutter Selection: Width:   None Reduce Size to Fit Page   Image: Image:   Number of Copies: Auto v   Print Reflection etalt:   Operator Instructions: 0°   Default 90°   Default 90°   Bit Depth: Jse Smart 16-bit processing                                                                                                    | Select Media Name              | :                      | HP PVC-free Wall Paper 🔹                |
| Maximum Print Area: 36 Inch Roll     Color Management:     All ICC Profiles On     Change Profiles     Outer Options:   Contour Cutter Selection:   None     Vuse Cutter Path Prefix   CutContour   Add PDF Trim Box to cut paths   Generate Tile Outline Cut Paths   Operator Instructions:   Hold for Operator   Default     Multi-page PDF Files:   Submit pages as individual jobs     Staing Rule:   Sizing Rule:   Submit pages as individual jobs     Staing Rule:   Submit pages as individual jobs     Staing Rule:   Staing Rule:   Submit pages as individual jobs     Staing Rule:   Staing Rule: <td>Select Print Mode:</td> <td></td> <td>10p 6c 110 ink 🗸</td>                                                                                                    | Select Print Mode:             |                        | 10p 6c 110 ink 🗸                        |
| Color Management:<br>All ICC Profiles On<br>Change Profiles<br>Use Spot Color Replacement table<br>Cutter Options:<br>Contour Cutter Selection:<br>None<br>Vidth: 0.99<br>Height: 0.99<br>Height: 1.0<br>Reduce Size to Fit Page<br>Image:<br>Number of Copies: Auto<br>Print Reflection<br>Rotate: 0°<br>Print Reflection<br>Rotate: 0°<br>Submit Operator Name:<br>Default<br>Multi-page PDF Files:<br>Submit pages as individual jobs                                                                                                    | Maximum Print Are              | a:                     | 36 Inch Roll V                          |
| All ICC Profiles On   Change Profiles   Use Spot Color Replacement table   Cutter Options:   Contour Cutter Selection:   None   Vuse Cutter Path Prefix   CutContour   Add PDF Trim Box to cut paths   Generate Tile Outline Cut Paths   Operator Instructions:   Hold for Operator   Default   Multi-page PDF Files:   Submit pages as individual jobs                                                                                                    | Color Management               | 3                      | Sizing Rule:                            |
| Width   Change Profiles   Use Spot Color Replacement table   Cutter Options:   Contour Cutter Selection:   None   V Use Cutter Path Prefix   CutContour   Add PDF Trim Box to cut paths   Generate Tile Outline Cut Paths   Operator Instructions:   Hold for Operator   Default   Multi-page PDF Files:   Submit pages as individual jobs                                                                                                    |                                |                        | Source Image                            |
| Change Profiles   Use Spot Color Replacement table   Cutter Options:   Contour Cutter Selection:   None   V Use Cutter Path Prefix   CutContour   Add PDF Trim Box to cut paths   Generate Tile Outline Cut Paths   Operator Instructions:   Height   Default   Multi-page PDF Files:   Submit pages as individual jobs                                                                                                    | All ICC FIONIES OF             |                        | O Width                                 |
| <ul> <li>Use Spot Color Replacement table</li> <li>Cutter Options:</li> <li>Contour Cutter Selection:</li> <li>None</li> <li>Ileight:</li> <li>I.0</li> <li>Ileight:</li> <li>I.0</li> <li>Ileight:</li> <li>I.0</li> <li>Ileight:</li> <li>I.0</li> <li>Ileight:</li> <li>I.0</li> <li>Ileight:</li> <li>I.0</li> <li>Ileight:</li> <li>I.0</li> <li>Ileight:</li> <li>I.0</li> <li>Ileight:</li> <li>I.0</li> <li>Ileight:</li> <li>I.0</li> <li>Ileight:</li> <li>Ileight:&lt;</li></ul> | Ch                             | ange Profiles 🔻        | () Height                               |
| Outler Options:   Cutter Options:   Contour Cutter Selection:   None   Image:   Number of Copies:   Auto   Cuttontour   Add PDF Trim Box to cut paths   Generate Tile Outline Cut Paths   Operator Instructions:   Hold for Operator   Default   Multi-page PDF Files:   Submit pages as individual jobs                                                                                                    |                                | Replacement table      | C Pixel Based                           |
| Cutter Options:   Contour Cutter Selection:   None   Image:   Image:   Cuttontour   Image:   Cuttontour   Add PDF Trim Box to cut paths   Generate Tile Outline Cut Paths   Operator Instructions:   Hold for Operator   Default   Default   Multi-page PDF Files:   Submit pages as individual jobs                                                                                                    |                                | replacement dole       | Magnification:                          |
| Contour Cutter Selection:<br>None<br>Vuse Cutter Path Prefix<br>CutContour<br>Add PDF Trim Box to cut paths<br>Generate Tile Outline Cut Paths<br>Operator Instructions:<br>Hold for Operator<br>Default<br>Multi-page PDF Files:<br>Submit pages as individual jobs                                                                                                    | Cutter Options:                |                        | Width: 0.99 🚔 🕅                         |
| None   None   Reduce Size to Fit Page   Image:   Rumber of Copies:   Auto   Image:   Number of Copies:   Print Reflection   Print Reflection   Rotate:   Operator Instructions:   Hold for Operator   Default   Default   Multi-page PDF Files:   Submit pages as individual jobs                                                                                                    | Contour Cutter Se              | lection:               | Height: 10                              |
| Reduce Size to Fit Page   Use Cutter Path Prefix   CutContour   Add PDF Trim Box to cut paths   Generate Tile Outline Cut Paths   Operator Instructions:   Hold for Operator   Default Operator Name:   Default   Multi-page PDF Files:   Submit pages as individual jobs                                                                                                    | None                           | •                      | The The The The The The The The The The |
| Image:       Number of Copies:       Auto         Number of Copies:       Print Reflection         Add PDF Trim Box to cut paths       Print Reflection         Generate Tile Outline Cut Paths       0°         Operator Instructions:       0°         Hold for Operator       90°         Default Operator Name:       0°         Default       Bit Depth:         Multi-page PDF Files:       Use Smart 16-bit processing                                                                                                    |                                |                        | Reduce Size to Fit Page                 |
| ✓ Use Cutter Path Prefix       Number of Copies:       Auto         ✓ CutContour       Print Reflection         ○ Add PDF Trim Box to cut paths       Print Reflection         ○ Generate Tile Outline Cut Paths       0°         ○ Operator Instructions:       0°         □ Hold for Operator       0°         Default Operator Name:       0°         □ Default       Bit Depth:         Multi-page PDF Files:       Use Smart 16-bit processing                                                                                                    |                                |                        | Image:                                  |
| CutContour   Add PDF Trim Box to cut paths   Generate Tile Outline Cut Paths   Operator Instructions:   Hold for Operator   Default Operator Name:   Default   Default   Multi-page PDF Files:   Submit pages as individual jobs                                                                                                    | Use Cutter Pat                 | n Prefix               | Number of Copies: Auto                  |
| Add PDF Trim Box to cut paths   Generate Tile Outline Cut Paths   Operator Instructions:   Hold for Operator   Default Operator Name:   Default   Bit Depth:   Use Smart 16-bit processing ▼                                                                                                    | CutContour                     |                        | Print Reflection                        |
| □ Generate Tile Outline Cut Paths         ○ Operator Instructions:         □ Hold for Operator         □ Default Operator Name:         □ Default         Bit Depth:         □ Submit pages as individual jobs                                                                                                    | Add PDF Trim B                 | ox to cut paths        | Rotate:                                 |
| Operator Instructions:       270° O       90°         Hold for Operator       0       90°         Default Operator Name:       180°         Default       Bit Depth:         Multi-page PDF Files:       Use Smart 16-bit processing          Submit pages as individual jobs                                                                                                    | 🔲 Generate Tile C              | Outline Cut Paths      | ۲                                       |
| Hold for Operator     Default Operator Name:     Default     Default     Bit Depth:     Use Smart 16-bit processing     ✓                                                                                                    | Operator Instruction           | ons:                   | 270° 🔘 🔘 🔘 90°                          |
| Default Operator Name:<br>Default<br>Multi-page PDF Files:<br>Submit pages as individual jobs                                                                                                    | Hold for Operat                | tor                    | ©                                       |
| Default Bit Depth:<br>Use Smart 16-bit processing<br>Submit pages as individual jobs                                                                                                    | Default Operator N             | lame:                  | 180°                                    |
| Multi-page PDF Files:                                                                                                    | Default                        |                        | Bit Depth:                              |
| Multi-page PDF Files:                                                                                                    |                                |                        | Use Smart 16-bit processing 🔹 🗸         |
| Submit pages as individual jobs                                                                                                    | Multi-page PDF File            | 25:                    | 2                                       |
|                                                                                                    | Submit pages a                 | s individual jobs      |                                         |

- 3. Type the name of the Quick set and click **OK** button.
- 4. Now a new Quick Set named **HPWallArtQuickSet** is available.

| .ook in: 🎒 images        | - 🕝 🗊 📂 🛄 - |           |            | Printer:          |
|--------------------------|-------------|-----------|------------|-------------------|
| Name                     | Date        | Туре      | Size       | HP Latex 3000     |
| 26369_WA_WC01_Emilio.pdf | 11/4/2013 6 | Adobe Acr | 107,968 KB | Quick Sets:       |
|                          |             |           |            | HPWallArtQuickSet |

## Alternative workflow and troubleshooting

This workflow can be used to perform concurrent ripping and increase performance. Also, it might solve some multipage PDF printing problems.

#### Step 1: ONYX RIP set-up→ Submit PDF pages as individual jobs

1. Create a new **Quick Set**: In your program, highlight your printer, and click **Configure Printer**. This opens the Printer Configuration dialog.

| Configure Printer - HP Latex 3000                                                                                       | ×                            |
|----------------------------------------------------------------------------------------------------|------------------------------|
| Quick Sets         Device         Media         Page Sizes         Properties         JDF Setup         Ink Calculation |                              |
| Name:                                                                                                    |                              |
| <default></default>                                                                                                    | New<br>Cogy<br>Edt<br>Qelete |
|                                                                                                    | Import<br>Export             |
|                                                                                                    |                              |
|                                                                                                    | OK Help                      |

2. Click the **Quick Sets** tab, then **New**. This opens the Edit Quick Set dialog. Configure the new Quick Set to **Submit pages as individual jobs**.

In case you are printing on HP PVC-Free WallPaper, you should also compensate as follows: Being a fiber based media, the HP PVC-Free WallPaper Media has a small expansion when dipped in water (an average of 1% across the width, almost non along the roll direction). When printing on that media, make sure you set a workflow to compensate for this by sizing the width to 99% (click in chain to modify only width parameter).

| Printer:             | HP Latex 3000            |                             |
|----------------------|--------------------------|-----------------------------|
| Quick Set Name:      | HP WallArt separate jobs |                             |
| Media:               |                          |                             |
| Get Media and        | Page Size From Printer   | Print Options               |
| Select Media Group   | <b>;</b>                 | Paper                       |
| Select Media Name    | ::                       | HP PVC-free Wall Paper      |
| Select Print Mode:   |                          | 10p 6c 110 ink              |
| Maximum Print Are    | a:                       | 54 Inch Roll V              |
| Color Management     | ti                       | Sizing Rule:                |
|                      | _                        | Source Image                |
| All ICC FIGHES OF    | •                        | © <u>W</u> idth             |
| Ch                   | ange Profiles 🔻          | © <u>H</u> eight            |
| Use Spot Color       | Replacement table        |                             |
|                      |                          |                             |
| Cutter Options:      |                          | Width: 0.99 V               |
| Contour Cutter Se    | lection:                 | Height: 1.0                 |
| None                 | •                        | Reduce Size to Fit Page     |
|                      |                          | Image:                      |
| Vise Cutter Pat      | h Prefix                 | Number of Copies: Auto      |
| CutContour           |                          | Print Reflection            |
| Add PDF Trim B       | lox to cut paths         | Rotate:                     |
| 🔲 Generate Tile C    | Outline Cut Paths        | ۲                           |
| Operator Instructi   | ons:                     | 270° 🔘 🔘 🔘 90°              |
| Hold for Opera       | tor                      |                             |
| Default Operator N   | Name:                    | 180°                        |
| Default              |                          | Bit Depth:                  |
|                      |                          | Use Smart 16-bit processing |
| -Multi-page PDF File | 25:                      |                             |
| Submit pages a       | s individual jobs        |                             |
|                      |                          |                             |
| Advanced             |                          | OK Cancel Help              |

- 3. Type the name of the Quick set and click **OK** button.
- 4. Now a new Quick Set named **HPWallArtQuickSet** is available.

| ook in: 🦺 images 🔹 🗸     | 3 🥼 😕 🛄 🗸   |           |            | Printer:          |   |
|--------------------------|-------------|-----------|------------|-------------------|---|
| Name                     | Date        | Туре      | Size       | HP Latex 3000     | • |
| 26369_WA_WC01_Emilio.pdf | 11/4/2013 6 | Adobe Acr | 107,968 KB | Quick Sets:       |   |
|                          |             |           |            | HPWallArtQuickSet | - |

#### Step 2: ONYX RIP set-up→ Placement Strategy

1. Select the printer and click on **Modify Printer** or click **Change** button to setup placement settings. Make sure you select your roll size and media correctly.

Select **Group Jobs Together** as the placement strategy to allow multiple pages to print in the same nest and save media.

| Change Media and Placement - HP Latex 3000                                                                    |
|----------------------------------------------------------------------------------------------------|
|                                                                                                    |
| Select the ink, media, and page size that best matches the media or ink configuration that is in the printer. |
| You can select a preset placement strategy then customize it by pressing the "Setup" button.                  |
| Media Group:                                                                                                  |
| Paper 🔻                                                                                                    |
| Media/Page Size Selection                                                                                     |
| HP PVC-free Wall Paper                                                                                        |
| Page Size:                                                                                                    |
| 54 Inch Roll 🔹 🕒                                                                                              |
| Placement:                                                                                                    |
| Group Jobs Together                                                                                           |
| OK Cancel <u>H</u> elp                                                                                        |

2. On placement section, click **Setup** and then **Options** tab. Make sure that **Horizontal copying** is selected in order to optimize number of tiles per row. Also, set **Space between copies** to **O** in case you don't want to have extra space between tiles.

| Placement Strategy                        | ×                          |
|-------------------------------------------|----------------------------|
| General Options                           |                            |
| Print All Rows at a Time;                 | Space Between Copies: 0.0" |
|                                           | By Tiles  By Copies        |
| 0% Percent to cache before printing: 100% | Cutter Mark Darkness       |
|                                           |                            |
|                                           | OK Cancel Help             |

3. Click **OK** button.

#### Resources

Additional help and or technical support can be found on the <u>ONYX website</u>.

### Disclaimer

This document has been prepared solely for the purpose of providing information about RIP printing instructions. This document has been compiled in good faith. In particular, you should be aware that this information may be incomplete, may contain errors or may have become out of date. HP shall not be liable for technical or editorial errors or omissions contained herein. The information statements are provided for information purposes. HP makes no warranties or commitments of any kind with respect to the above, and does not represent or endorse the accuracy or reliability of any of the information, content or advertisements contained on, distributed through, or linked, downloaded or accessed from any of the services contained on this website nor the quality of any products, information or other materials displayed, purchased, or obtained by you as a result of an advertisement or any other information or offer in or in connection with the media products.